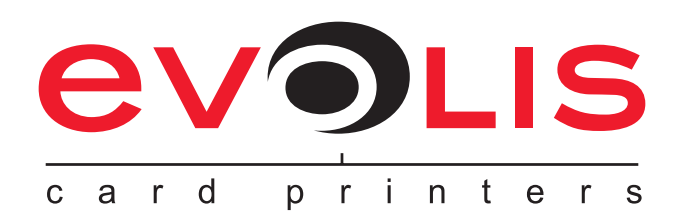

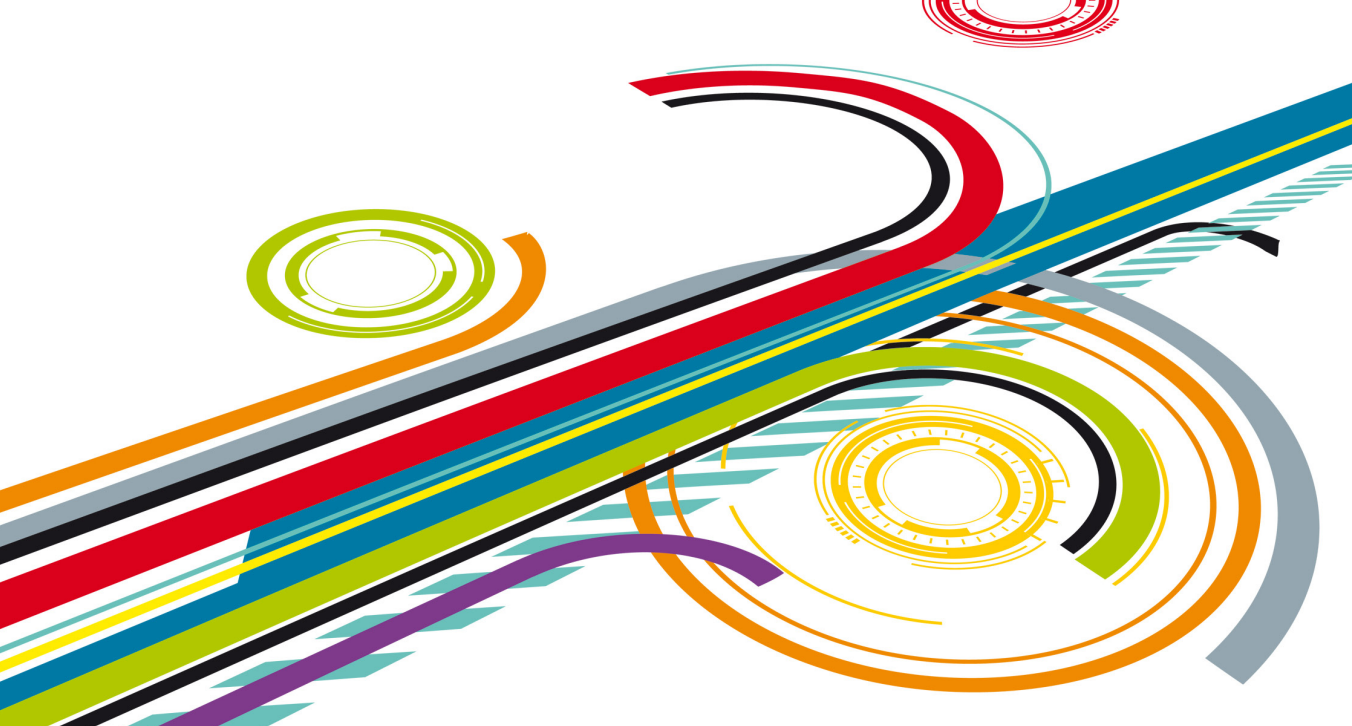

#### NETWORK ADMINISTRATOR MANUAL Configuring an Evolis printer on a TCP/IP port (Ethernet)

Evolis Card Printer © 2010. All rights reserved. February 2010. Ref. KU19E Rev.B0

| Introduction                                                                                         |
|----------------------------------------------------------------------------------------------------|
| Section 1 - General remarks                                                                          |
| Section 2 - Evolis printer configuration settingsp.3                                                 |
| 2-1 VIEWING THE SETTINGS p.3                                                                         |
| 2-2 ACCESS TO THE ADMINISTRATION WEB PAGE                                                            |
| 2-3 INTERFACE PROPERTIES p.3                                                                         |
| 2-4 PROTOCOLE TCP/IP p.4                                                                             |
| 2-5 MAC ADDRESS                                                                                      |
| Section 3 - Configuring a TCP/IP port                                                                |
| 3-1 INSTALLATION VIA THE EVOLIS TCP/IP PORT                                                          |
| 3-2 INSTALLATION VIA THE STANDARD WINDOWS PORT p.7                                                   |
| Section 4 - Examples of printer configuration                                                        |
| 4-1 CONFIGURING A PRINTER IN DHCP MODE, LOCATED<br>ON A SUB-NETWORK                                  |
| 4-2 CONFIGURING A PRINTER WITH A FIXED IP ADDRESS,<br>ON A SUBNET WITH WINS RESOLUTION               |
| 4-3 CONFIGURING A PRINTER WITH A FIXED IP ADDRESS,<br>ON A SUBNET WITHOUT WINS RESOLUTION p.14 et 15 |
| Section 5 - Printer configuration using escape                                                       |
| sequences                                                                                            |

## **Introduction**

This manual describes how to configure an Evolis printer connected to a TCP/IP network, also known as an Ethernet network.

This information is intended for well-informed readers who are specialists in computer networking. The examples given are based on Windows XP.

Changing the printer's basic settings, without prior knowledge of the layout of the LAN in question or without genuine technical knowledge may result in a malfunction of the printer, and may even extend to a more widespread failure of all or part of the LAN.

Contact your System and Network Administrator before connecting to or changing the settings for your local area network.

## Section 1 - General remarks

All Evolis printers have the benefit of a TCP/IP network connection mechanism. This feature is available as standard or as an option, depending on the model in the range.

**Out of the box, the printer comes configured in DHCP mode** (Dynamic Host Configuration Protocol), which means that its IP address is supplied by the network.

In addition to these basic settings, the network administrator has the option of configuring the printer differently in order to comply with the constraints imposed by the corporate LAN:

- Printer connected in a subnet, in DHCP
- Printer connected within a subnet with fixed IP address, with WINS resolution
- Printer connected within a subnet with fixed IP address, without WINS resolution

The printer may be identified on the network according to:

- Its hostname (NETBIOS)
- Its IP address
- Its serial number.

The user-definable settings are:

- The printer's IP address
- Subnet mask
- Gateway
- WINS server.

The following sections describe the procedures to be followed in order to configure the printer taking the specific features of the LAN into account.

The examples and screen images are from a Microsoft Windows environment, on the basis of which your System and Network Administrator will have full scope to configure the printer in other environments such as Mac OS X or Linux.

## Section 2 - Evolis printer configuration settings

#### **2-1 VIEWING THE SETTINGS**

Each printer has an embedded http server which can be used to display configuration data. Some of this data can also be changed using this same interface.

| 🖉 Evolis TCP/IP - Windows I         | nternet Explorer                      |                        |                                |                    |
|-------------------------------------|---------------------------------------|------------------------|--------------------------------|--------------------|
| 🕒 🗸 🖉 🕞 🕞 🕞                         | 3_0023456/home_file                   | <b>∼</b> €9            | Google                         | P •                |
| Eichier Edition Affichage Fa        | voris Qutils ?<br>▼ Envoyer ↔ 🗇 🎦 ▼ 🏠 | Mes favoris - PageRank | ▼ Stopuée(s) ≫                 | 🔘 Paramètres 🗸     |
| 😭 🍄 🌈 Evolis TCP/IP                 |                                       |                        | 🟠 • 🖾 - 🖶 • 🔂 Bag              | e + 🕥 Oytils + "   |
|                                     |                                       |                        |                                |                    |
|                                     | 5                                     |                        |                                |                    |
|                                     |                                       |                        | Evolis Ember                   | dded Web Server    |
| Main Page Printer Status A          | bout us                               |                        |                                |                    |
|                                     | ATION                                 |                        |                                |                    |
| I KINTER INI OKM                    | ATION                                 |                        |                                |                    |
| <ul> <li>Printer model :</li> </ul> | Dualys 3 Mag                          | ]                      |                                |                    |
| <ul> <li>Printer s/n :</li> </ul>   | Z70023456                             | ]                      |                                |                    |
| <ul> <li>Firmware # :</li> </ul>    | 0747 f.200                            | ]                      |                                |                    |
| <ul> <li>Head Kit # :</li> </ul>    | 444-D7100017-D                        | ]                      |                                |                    |
| ETHERNET                            |                                       |                        |                                |                    |
|                                     |                                       |                        |                                |                    |
| <ul> <li>Hostname :</li> </ul>      | EVO_DU3_0023456                       | ]                      |                                |                    |
| <ul> <li>Mac address :</li> </ul>   | 00-1A-FD-00-5B-A0                     |                        |                                |                    |
| <ul> <li>IP address :</li> </ul>    | 192 . 168 . 2 . 13                    |                        |                                |                    |
| DHCP :                              | Enable 💌                              |                        |                                |                    |
| <ul> <li>Subnet mask :</li> </ul>   | 255 . 255 . 255 . 0                   |                        |                                |                    |
| Gateway :                           | 192.168.2.1                           | 1                      |                                |                    |
| <ul> <li>Wins server :</li> </ul>   | 192 . 168 . 1 . 2                     | 1                      |                                |                    |
|                                     | Apply Changes                         |                        |                                |                    |
|                                     |                                       |                        | Contraction Contraction        | Dista David        |
|                                     |                                       |                        | Evolis Card Printers 2007. All | Rights Reserved    |
|                                     |                                       |                        |                                |                    |
|                                     |                                       |                        | Contranet local                | ⊕ 100%     ▼     . |
|                                     |                                       |                        | G and and chocal               | 100.00             |

#### 2-2 ACCESS TO THE ADMINISTRATION WEB PAGE

The administration page is reached by entering the address into your web browser. The address of the printer's integrated http server is determined as follows:

- The printer's hostname must be entered in lower case
- For example, for a printer having the hostname evo\_du3\_0023456, enter http://evo\_du3\_0023456
- The IP address may be entered if you don't know the printer's hostname, enter http://xxx.yyy.zzz.ttt (i.e. 192.168.2.13)
- If you don't know the hostname or the IP address, please refer to the TCP/IP Protocol subsection of this section for further details on how the hostname is structured.

#### 2-3 CARACTÉRISTIQUES DE L'INTERFACE

| Protocol:<br>Speed:<br>Connection: | 10Base-T / 100Base-T<br>10Mbit/sec and 100Mbit/sec, automatic detection<br>Auto-MDX                     |
|------------------------------------|----------------------------------------------------------------------------------------------------|
| Link:                              | Full duplex                                                                                             |
| LED:                               | Green LED<br>Off = 10Mbit/s<br>On = 100Mbit/s                                                           |
|                                    | Orange LED<br>Steady = Printer connected to network<br>Flashing = Printer connected and network traffic |

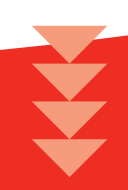

#### 2-4 PROTOCOLE TCP/IP

- IPv4 compatible
- IP address configured under DHCP (factory setting) or manually
- Raw mode printing uses the TCP/9100 port
- Name authentication is based on NBNS (NetBios Name Server)
- The printer name (hostname) is automatically set as EVO\_NNN\_XXXXXX, where:
  - EVO is the root for Evolis products
  - NNN varies with the printer model:
    - for Securion,
    - PB4 for Pebble 4,
    - DU3 for Dualys 3,
    - TA2 for Tattoo 2,
    - TR2 for Tattoo RW
    - QU2 for Quantum 2
  - XXXXXXX is obtained from the printer's serial number, e.g. EVO\_SE1\_0001234 for serial number Z710001234

• NBNS (NetBios Name Server) service via TCP for WINS resolution when the WINS server is configured.

Where the IP address is fixed, the configuration relating to the gateway, subnet masks and WINS resolution is set manually.

When the printer is configured in DHCP mode, this data is supplied by the DHCP server.

#### **2-5 MAC ADDRESS**

- Generated from the printer's serial number with the Evolis 00-1A-FD header (Evolis OUI Organisationally Unique Identifier)
- For example, for the serial number P07100001234, the MAC address is 00-01-FD-00-04-D2.
- 00-04-D2 is the hexadecimal transcription of the decimal value 001234.

# Section 3 - Configuring a TCP/IP port

The installation of a printer is carried out conventionally following the method described for installing the 'Evolis TCP/IP' port.

However, when the printer's IP address is allocated by the network administrator, use of the standard 'Windows' port is an excellent alternative. Under these circumstances, please refer to the 'Installation via the Standard Windows Port' sub-section.

#### **3-1 INSTALLATION VIA LE PORT EVOLIS TCP/IP**

To configure the printer, select the 'Properties' function in your printer driver, then the 'Ports' tab, and then 'Add a port':

| Available port types:                                                                               |                   |
|----------------------------------------------------------------------------------------------------|-------------------|
| Evolis TCP/IP Monitor<br>Evolis USB Monitor<br>Local Port<br>Microsoft Document Imagi<br>PDFCreator | ng Writer Monitor |
| Standard TCP/IP Port                                                                                |                   |

**2** Select the '**Evolis TCP/IP Monitor**' row and click on '**Add a port**'...:

A configuration window appears, allowing you to:

- Find the printer using its serial number (see the label stuck to the back or underneath the printer, depending on the model)
- Find the printer using its hostname
- Find the printer using its IP address

| earch by printer's hos<br>arch printer by serial i | stname<br>number |                                   |          |
|----------------------------------------------------|------------------|-----------------------------------|----------|
|                                                    |                  |                                   |          |
|                                                    | Entor prin       | tor covial # (0 or 12 charactors) |          |
|                                                    | Litter pri       |                                   |          |
|                                                    |                  |                                   |          |
|                                                    |                  |                                   |          |
|                                                    |                  |                                   | Start    |
|                                                    |                  |                                   |          |
|                                                    |                  |                                   |          |
| MAC Address                                        | HostName         | IP Address                        | Т        |
| MAC Address                                        | HostName         | IP Address                        | I        |
| MAC Address                                        | HostName         | IP Address                        |          |
| MAC Address                                        | HostName         | IP Address                        | _        |
| MAC Address                                        | HostName         | IP Address                        |          |
| MAC Address<br>ouble click the approp              | HostName         | IP Address<br>P/IP port.          |          |
| MAC Address                                        | HostName         | IP Address                        | Add port |
| MAC Address                                        | HostName         | IP Address                        | Add port |

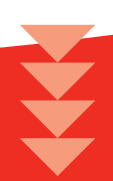

3 Enter one of the selection criteria (serial number, IP address or hostname), then run the search by clicking the '**Start**' button.

| Ethernet Settings                                        |                             |                              | ?             |   |
|----------------------------------------------------------|-----------------------------|------------------------------|---------------|---|
| IP port detection method<br>Search by printer's serial n | umber                       |                              |               |   |
| Search printer by serial numb                            | er<br>Enter printer s       | erial # (9 or 13 characters) | PB09210074692 |   |
|                                                          |                             |                              | Start         |   |
| MAC Address                                              | HostName                    | IP Address                   |               |   |
| 00:1A:FD:01:23:C4                                        | EVO_PB4_0074692             | 192.168.1.145                |               |   |
|                                                          |                             |                              |               |   |
| Double click the appropriate                             | row to configure the TCP/IF | port.                        |               |   |
|                                                          |                             |                              |               | - |
| Enter a port name                                        | EVO_PB4_0074692             |                              | Add port      |   |
|                                                          |                             |                              | Cancel        | J |
|                                                          |                             |                              |               |   |

4 Select the desired printer from the list and click on '**Add port**' to complete the procedure.

| General Sharing Ports Advanced Cold                                                                        | r Management Sec                                                       | urity Graphiqu | e Utilitaires |  |
|----------------------------------------------------------------------------------------------------|------------------------------------------------------------------------|----------------|---------------|--|
| Evolis Pebble                                                                                              |                                                                        |                |               |  |
| Print to the following port(s). Documents will p<br>checked port.                                          | rint to the first free                                                 |                |               |  |
| Port                                                                                                    | Description                                                            | ^              |               |  |
| PDFCreator:     Microsoft Document Imaging Writer Por     XPSPort:     Evo_P84_0074632     Evo_P84_0074632 | PDFCreator Redire<br>t: Local Port<br>Local Port<br>Evolis Port Monito | ec             |               |  |
| EVOUSBOO2:                                                                                                 | Evolis Port Monito                                                     | 2              |               |  |
| Enable bidirectional support                                                                               |                                                                        |                |               |  |
|                                                                                                    |                                                                        |                |               |  |

A new printer port is created with the name associated with your Evolis printer.

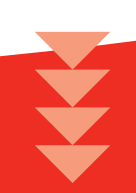

#### **3-2 INSTALLATION VIA THE STANDARD WINDOWS PORT**

This sub-section is based on the Windows XP operating system. For another operating system version, please refer to the specific documentation.

To install a new port from the 'Start' menu, please select 'Printers and Faxes'.

| Add Printer<br>Sanver Properties<br>Set Up Faxing<br>Create Shortcut<br>Delete<br>Rename<br>Properties<br>Close<br>Scances and Cameras<br>Scances and Cameras<br>My Documents<br>My Pottures<br>My Computer                                                                                                    | d brucer<br>nver fropertiss<br>ver fropertiss<br>exter Shortout<br>leter<br>name<br>operties<br>sse<br>exter Places<br>Scanters and Cameras<br>My Documents<br>My Places                                                                                                    | Carl Contraction Contraction Contra | Tools Theip       |
|----------------------------------------------------------------------------------------------------|----------------------------------------------------------------------------------------------------|----------------------------------------------------------------------------------------------------|-------------------|
| Server Properties<br>Set Up Faxing<br>Protects Shortot<br>Properties<br>Close<br>See Also<br>See Also<br>See Also<br>See Also<br>See Also<br>See Also<br>My Pocuments<br>My Pocuments<br>My Pocuments<br>My Pocuments<br>My Pocuments<br>My Pocuments                                                                                                    | New Properties     Paxes       exter Short of the part of the part                                                 | vdd Printer                                                                                                    | Canada California |
| Set Up Faxing<br>Create Shortcat<br>Delete<br>Rename<br>Properties<br>Close<br>See Also<br>See Also<br>See Also<br>See Also<br>See Also<br>Control Panel<br>Scontrol Panel<br>My Documents<br>My Nocuments<br>My Nocuments<br>My Nocuments<br>My Computer                                                                                                    |                                                                                                    | erver Properties                                                                                                    | Polders           |
| Create Shortout<br>Delete<br>Rename<br>Properties<br>Close<br>Scales<br>Troubleshoot printing<br>Get help with printing<br>Get help with printing<br>Control Panel<br>Scanners and Cameras<br>My Documents<br>My Documents<br>My Pictures<br>My Computer                                                                                                    | ee Also ee Also Control Panel Scaners and Cameras My Pocuments be control Panel Control Panel Contro | et Up Faxing<br>Faxes                                                                                                    | 5                 |
| Delete<br>Rename<br>Properties<br>Close<br>See Also<br>I Troubleshoot printing<br>I Troubleshoot printing<br>I Troubleshoot                                                                                                    | ete name<br>sperties<br>see<br>et Also (a)<br>(c) Stroubleshoot printing<br>(c) Scatchelp with printing<br>(c) Scatchelp and Cameras<br>(c) Scancers and Cameras<br>(c) My Documents<br>(c) My Concents                                                                                                    | Treate Shortcut                                                                                                    |                   |
| Rename<br>Properties<br>Close<br>See Also<br>Rename<br>Confine<br>Confine<br>Con | anne<br>perties<br>sse<br>ce Also<br>Control Panel<br>Scanners and Cameras<br>My Documents<br>My Documents<br>My Documents                                                                                                    | Jelete                                                                                                    | Evolis Pebble     |
| Properties<br>Close<br>See Also<br>Troubleshoot printing<br>Get help with printing<br>Control Panel<br>Sconners and Cameras<br>My Documents<br>My Documents<br>My Documents<br>My Computer                                                                                                    | perties  perties perties perties perties perties perties perties perties perties perties perties perties perties perties perties perties perties perties perties perties pert  | tename                                                                                                    | Offline           |
| Close See Also Get help with printing Get help with printing Get nelp with printing Control Panel Get Computer My Documents My Pictures My Pictures My Computer                                                                                                    | ee Also ee Also e Also for troubleshoot printing Get help with printing Get help with prin  | roperties                                                                                                    | ~                 |
| See Also   Troubleshoot printing  Get help with printing  Other Places  Control Panel  Scanners and Cameras  My Documents  My Poctures  My Computer                                                                                                    | ee Also                                                                                                    | lose                                                                                                    |                   |
| See Also     Image: Control Panel       Image: Control Panel     Image: Control Panel       Image: Control Panel     Image: Control                                                                                                    | ee Also   Troubleshoot printing  Get help with printing  Get help with printing  Control Panel  Scanners and Cameras  My Documents  My Documents  My Documents                                                                                                    |                                                                                                    |                   |
|                                                                                                    | Troubleshoot printing Get help with printing Centrol Panel Scanners and Cameras My Potuments My Contents My Content My Content My Conte  | See Also                                                                                                    | *                 |
| Troubleshoot printing Get help with printing Centrol Panel Control Panel Control Panel My Documents My Pictures My Conputer My Computer                                                                                                    | 2) Troubleshoot printing 3) Get help with printing 4 ther Places 4 Control Panel 5 Scanners and Cameras 4 My Documents 4 My Decuments 4 My Constructs 5                                                                                                    |                                                                                                    |                   |
| Get help with printing                  Dther Places                 Control Panel                 Scanners and Cameras                 My Documents                 My Pictures                 My Computer                                                                                                    |                                                                                                    | ? Troubleshoot printing                                                                                                    |                   |
| Other Places     Image: Control Panel       Scanners and Cameras       My Documents       My Pictures       My Computer                                                                                                    | ther Places  Control Panel Control Panel Control Panel Control Panel My Documents My Plotures My Constants                                                                                                    |                                                                                                    |                   |
| Other Places     Image: Control Panel       Scanners and Cameras       My Documents       My Pictures       My Computer                                                                                                    | ther Places  Control Panel Scanners and Cameras My Documents My Platures                                                                                                    | <ul> <li>Get help with printing</li> </ul>                                                                                                    |                   |
| Under Vlades  Control Panel  Sconners and Cameras  My Documents  My Polctures  My Computer                                                                                                    | Control Panel Scaners and Cameras My Documents My Partures                                                                                                    | <ul> <li>Get help with printing</li> </ul>                                                                                                    |                   |
| Control Panel Conners and Cameras Conners and Cameras My Documents My Pictures My Computer My Computer                                                                                                    | Control Panel Control Panel Control Panel Control Panel My Documents My Documents My Controls                                                                                                    | Get help with printing                                                                                                    |                   |
| Scanners and Cameras My Documents My Plotures My Computer                                                                                                    | Scanners and Cameras My Documents My Pictures My Commonse                                                                                                    | Get help with printing     Other Places                                                                                                    | ۲                 |
| My Documents<br>My Pictures<br>My Computer                                                                                                    | My Documents My Pictures                                                                                                    | Get help with printing     Other Places     Control Panel                                                                                                    | 8                 |
| My Pictures                                                                                                    | M Pictures                                                                                                    | Get help with printing     Other Places     Control Panel     Scanners and Cameras                                                                                                    | ۲                 |
| My Computer                                                                                                    | My Pictures                                                                                                    | Get help with printing  Other Places  Control Panel  Control Panel  Control Panes and Cameras  Mu Documents                                                                                                    | ٨                 |
| Wy Computer                                                                                                    | Marco Companya da ana                                                                                                    | Get help with printing     Other Places     Control Panel     Sonners and Cameras     My Documents     My Documents                                                                                                    | ۲                 |
|                                                                                                    | g my comparer                                                                                                    | Get help with printing  Other Places      Control Panel     Scanners and Cameras     My Documents     My Pictures                                                                                                    | ۲                 |
|                                                                                                    |                                                                                                    | Get help with printing     Other Places     Control Panel     Scanners and Cameras     My Pictures     My Pictures     My Computer                                                                                                    | 8                 |
| a t i                                                                                                    |                                                                                                    | Get help with printing      Other Places      Control Panel     Scanners and Cameras      My Documents      My Pictures     My Computer                                                                                                    | ۲                 |

igcup From the tool bar in this window, select '**Files**' and then '**Server Properties**'.

| Print Se       | rver Properties     | ? 🛽                        |
|----------------|---------------------|----------------------------|
| Forms Po       | rts Drivers Adva    | nced                       |
| ð              | SUPPORT2            |                            |
| Ports on the   | nis server          |                            |
| Port           | Description         | Printer                    |
| LPT1:          | Printer Port        |                            |
| LPT2:          | Printer Port        |                            |
| LPT3:<br>COM1- | Printer Port        |                            |
| COM1.          | Serial Port         |                            |
| COM3           | Serial Port         |                            |
| COM4:          | Serial Port         |                            |
| FILE:          | Print to File       | ar a anazaran              |
| USB007         | Virtual printer por | t fo Evolis Pebble 🛛 🐱     |
| Ad             | i Port              | Delete Port Configure Port |
|                |                     | OK Cancel Apply            |

2 Select the '**Ports**' tab and click the '**Add Port...**' button.

| Printer Ports                                                                                        | 2                |
|----------------------------------------------------------------------------------------------------|------------------|
| Available port types:                                                                                |                  |
| Evolis TCP/IP Monitor<br>Evolis USB Monitor<br>Local Port<br>Microsoft Document Imagin<br>PDFCreator | g Writer Monitor |
| Standard TCP/IP Port                                                                                 |                  |
| New Port Type                                                                                        | New Port Capcel  |

🕄 A window displays all available ports, select '**Standard TCP/IP Port**' then click on '**Add Port**'.

| Add Standard TCP/IP Printer | Port Wizard                                                                                                   | ×  |
|-----------------------------|----------------------------------------------------------------------------------------------------|----|
|                             | Welcome to the Add Standard<br>TCP/IP Printer Port Wizard                                                     |    |
|                             | You use this wizard to add a port for a network printer.                                                      |    |
|                             | Before continuing be sure that:<br>1. The device is turned on.<br>2. The network is connected and configured. |    |
|                             | To continue, click Next.                                                                                      |    |
|                             | < Back Next > Canc                                                                                            | el |

**(**) The Windows installation wizard starts up, click on **'Next**' to continue.

| Add Standard TCP/IP Printer Por         | rt Wizard                                        | ×      |
|-----------------------------------------|--------------------------------------------------|--------|
| Add Port<br>For which device do you wan | it to add a port?                                |        |
| Enter the Printer Name or IP a          | address, and a port name for the desired device. |        |
| Printer Name or IP Address:             | 192.168.2.13                                     |        |
| Port Name:                              | IP_192.168.2.13                                  |        |
|                                         |                                                  |        |
|                                         |                                                  |        |
|                                         |                                                  |        |
|                                         |                                                  |        |
|                                         |                                                  |        |
|                                         | < Back Next >                                    | Cancel |

5 Enter the printer's IP address in the first field, then click on '**Next**'.

| Additional Por<br>The device                                                                                                    | t Information Required<br>could not be identified.                                                                                                    | d                                                                |                                     |                               |
|----------------------------------------------------------------------------------------------------|----------------------------------------------------------------------------------------------------|------------------------------------------------------------------|-------------------------------------|-------------------------------|
| The device is no                                                                                                    | t found on the network. B                                                                                                    | e sure that:                                                     |                                     |                               |
| <ol> <li>The device is</li> <li>The network</li> <li>The device is</li> <li>The address</li> <li>If you think the a<br/>the address and</li> </ol> | turned on.<br>is connected.<br>properly configured.<br>on the previous page is c<br>ddress is not correct, click<br>perform another search or<br>type below. | orrect.<br>« Back to return to the p<br>n the network. If you ar | revious page. T<br>e sure the addre | hen correct<br>ss is correct, |
| select the device                                                                                                    |                                                                                                    |                                                                  |                                     |                               |
| select the device                                                                                                    |                                                                                                    |                                                                  |                                     |                               |
| select the device<br>Device Type<br>Standard                                                                                                    | Generic Network Card                                                                                                    |                                                                  |                                     | <b>•</b>                      |
| select the device<br>Device Type –<br>Standard<br>C Custom                                                                                         | Generic Network Card                                                                                                    |                                                                  |                                     |                               |

6 Select the network card then click on 'Next'.

| Add Standard TCP/IP Printer | Port Wizard                                                  |                                                                            |                                             |                         | × |
|-----------------------------|--------------------------------------------------------------|----------------------------------------------------------------------------|---------------------------------------------|-------------------------|---|
|                             | Complet<br>TCP/IP<br>You have sele                           | ting the Ad<br>Printer Po<br>cted a port with th                           | dd Standa<br>ort Wizar<br>e following chara | ard<br>d<br>cteristics. |   |
|                             | SNMP:<br>Protocol:<br>Device:<br>Port Name:<br>Adapter Type: | No<br>RAW, Port 9100<br>192.168.2.13<br>IP_192.168.2.13<br>Generic Network | i<br>Card                                   |                         |   |
|                             | To complete th                                               | nis wizard, click Fir                                                      | nish.                                       |                         |   |
|                             |                                                              | < Back                                                                     | Finish                                      | Cancel                  |   |

7 The installation confirmation window is displayed, stating your printer's properties. Click on 'Finish' to complete the installation.

### Section 4 - Examples of printer configuration

In this section, you will find three configuration examples illustrating the settings to be configured, along with the search method and selection of the printer on the network.

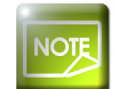

This list is not exhaustive, and your network administrator is free to contact your Evolis dealer for further information.

# 4-1 CONFIGURING A PRINTER IN DHCP MODE, LOCATED ON A SUB-NETWORK

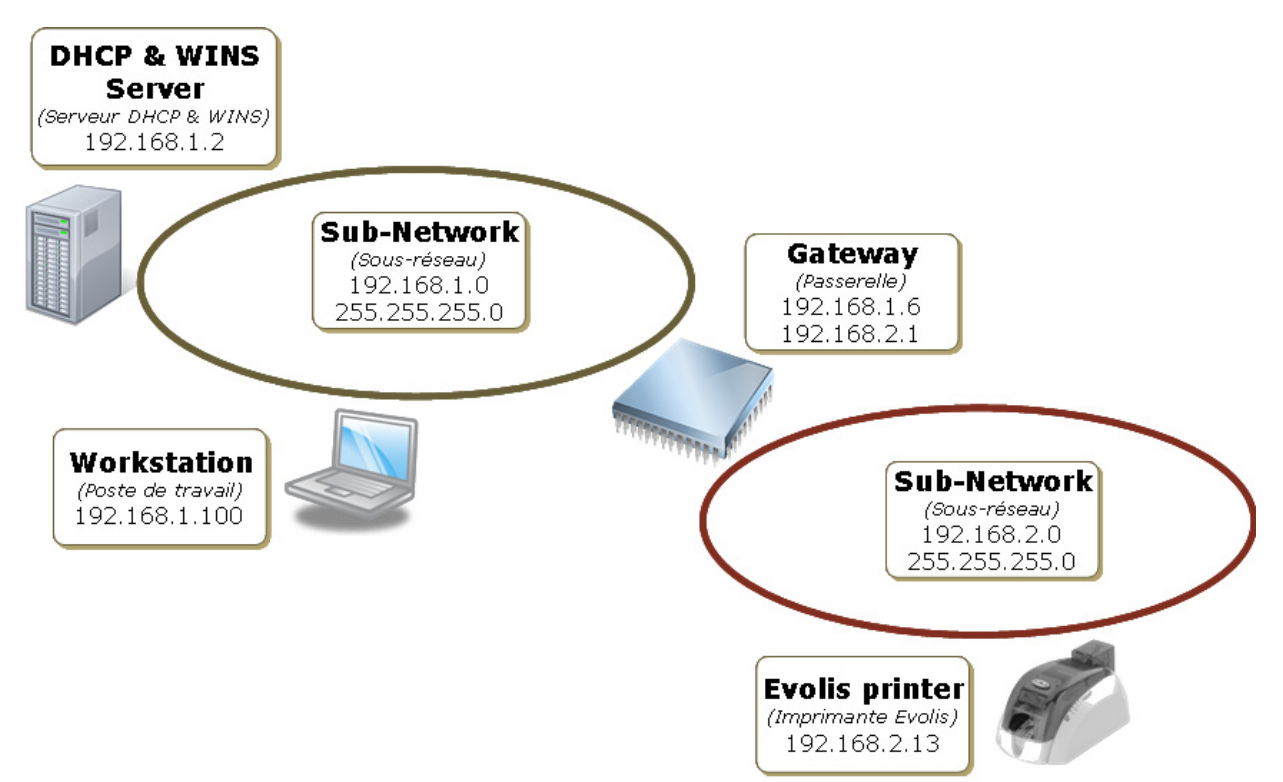

Under these circumstances, the DHCP server supplies the printer's IP address, along with the subnet mask, gateway and WINS server parameters.

| http://evo.du                     | 3 0023456/home_file        | V 4 X Google                           |                      |
|-----------------------------------|----------------------------|----------------------------------------|----------------------|
| chier Edition Affichage Fa        | avoris Outils ?            |                                        |                      |
| oogle G-                          | 💌 Envoyer 🗄 🍏 🎒 👻 🏠 Mes fa | voris 🕶 🎴 PageRank 🗸 🔕 98 bloquée(s) ≫ | 🔘 Paramè             |
| 🕸 🌈 Evolis TCP/IP                 |                            | 🟠 • 🔊 - 🖶 • 🔂                          | Page 👻 🍈 Outils      |
|                                   |                            |                                        |                      |
|                                   | 5                          |                                        |                      |
|                                   | 5                          |                                        |                      |
|                                   |                            | Evolis Er                              | mbedded Web Serve    |
| Main Page Printer Status A        | ibout us                   |                                        |                      |
| PRINTER INFORM                    | ATION                      |                                        |                      |
|                                   |                            |                                        |                      |
| Printer model :                   | Dualys 3 Mag               |                                        |                      |
| <ul> <li>Printer s/n :</li> </ul> | Z70023456                  |                                        |                      |
| <ul> <li>Firmware # :</li> </ul>  | 0747 f.200                 |                                        |                      |
| <ul> <li>Head Kit # :</li> </ul>  | 444-D7100017-D             |                                        |                      |
|                                   |                            |                                        |                      |
| ETHERNET                          |                            |                                        |                      |
| Hostname :                        | EVO_DU3_0023456            |                                        |                      |
| <ul> <li>Mac address :</li> </ul> | 00-1A-FD-00-5B-A0          |                                        |                      |
| • IP address :                    | 192 . 168 . 2 . 13         |                                        |                      |
| • DHCP :                          | Enable 💌                   |                                        |                      |
| Subnet mask :                     | 255 . 255 . 255 . 0        |                                        |                      |
| Gateway :                         | 192 . 168 . 2 . 1          |                                        |                      |
| • Wins server :                   | 192 . 168 . 1 . 2          |                                        |                      |
|                                   |                            |                                        |                      |
|                                   | Analy Channes              |                                        |                      |
|                                   | Apply Changes              |                                        |                      |
|                                   | Apply Changes              | B Evolis Card Printers 2007            | 7 All Rights Reserve |

Under these circumstances, the printer search when adding the Evolis TCP/IP port is run as follows (see Section 3):

- Find the printer using its serial number or hostname
- Enter the search criterion then click on Start
- Once the printer has been found, double click to select it from the list

| and an and an a                                | Advanced Color Man        | agement Sec    | urity Graph      | ics Tools |  |  |
|------------------------------------------------|---------------------------|----------------|------------------|-----------|--|--|
| Evolis Pebble                                  |                           |                |                  |           |  |  |
| Print to the following port(s)<br>hecked port. | . Documents will print to | the first free |                  |           |  |  |
| Port                                           | Description               | Printer        | ~                |           |  |  |
| EVOUSB002                                      | Evolis Port Moniteur      |                |                  |           |  |  |
| EVOUSB003                                      | Evolis Port Moniteur      |                |                  |           |  |  |
| EVOUSB005                                      | Evolis Port Moniteur      |                |                  |           |  |  |
| EVOUSB006                                      | Evolis Port Moniteur      |                | 12               |           |  |  |
| EV0_DU3_0068070                                | Port Moniteur Evolis      |                | _                |           |  |  |
| EV0_PB4_0118512                                | Evolis Port Monitor       | Evolis Pebbl   | e M              |           |  |  |
| <b>v</b>                                       |                           |                |                  |           |  |  |
|                                                |                           |                |                  |           |  |  |
| Add Port                                       | Delete Port               | Configure F    | Port             |           |  |  |
| Add Port                                       | Delete Port               | Configure F    | Port             |           |  |  |
| Add Port                                       | Delete Port               | Configure F    | Port             |           |  |  |
| Add Port                                       | Delete Port               | Configure F    | Port             |           |  |  |
| Add Port                                       | Delete Port               | Configure F    | Port             |           |  |  |
| Add Port                                       | Delete Port               | Configure F    | Port             |           |  |  |
| Add Port                                       | Delete Port               | Configure F    | Port             |           |  |  |
| Add Port                                       | Delete Port               | Configure F    | Port             |           |  |  |
| Add Port                                       | Delete Port               | Configure F    | Port             |           |  |  |
| Add Port                                       | Delete Port               | Configure F    | Port             |           |  |  |
| Add Port                                       | Delete Port               | Configure F    | Port             |           |  |  |
| Add Port                                       | Delete Port               | Configure F    | Port             |           |  |  |
| Add Port                                       | Delete Port               | Configure F    | Port             |           |  |  |
| Add Port                                       | Delete Port               | Configure F    | <sup>2</sup> ort |           |  |  |
| Add Port                                       | Delete Port               | Configure F    | <sup>2</sup> ort |           |  |  |
| Add Port                                       | Delete Port               | Configure F    | <sup>2</sup> ort |           |  |  |

• Click on 'Add Port...' to complete this procedure.

# **4-2 CONFIGURING A PRINTER WITH A FIXED IP ADDRESS, ON A SUBNET WITH WINS RESOLUTION**

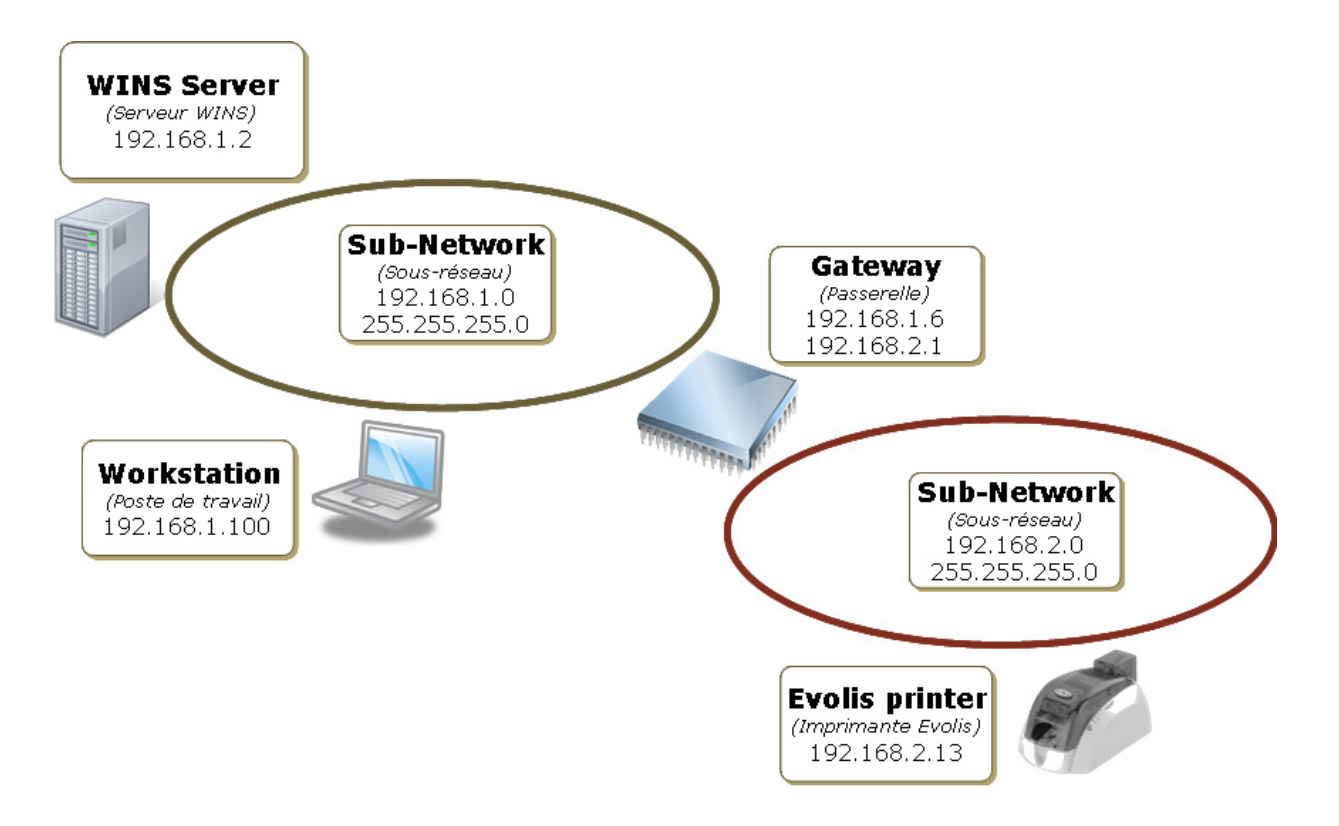

The printer's IP address is set manually by the network administrator. The administrator also configures the subnet, gateway and WINS server settings.

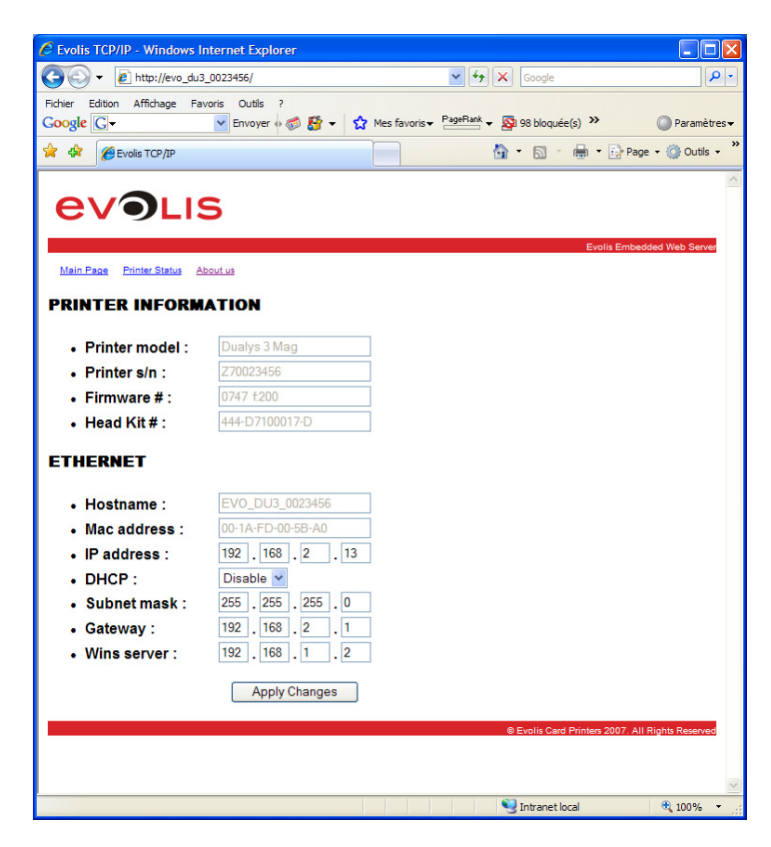

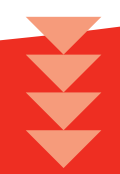

Under these circumstances, the printer search when adding the Evolis TCP/IP port is run as follows (see Section 3):

- Find the printer using its serial number, hostname or IP address
- Enter the search criterion then click on 'Start'
- Once the printer has been found, double click to select it from the list

| unciu              | Sharing                 | Ports               | Advanced                                    | Color Manage                       | ement       | Security  | Graphics | Tools |  |  |
|--------------------|-------------------------|---------------------|---------------------------------------------|------------------------------------|-------------|-----------|----------|-------|--|--|
| 9                  | Evolis P                | ebble               |                                             |                                    |             |           |          |       |  |  |
| Print to<br>checke | the followir<br>d port. | ng port(s           | ). Documents                                | will print to the                  | e first fre | ee        |          |       |  |  |
| Port               |                         |                     | Descriptio                                  | n                                  | Printer     |           | ~        |       |  |  |
|                    | VOUSBOO2<br>VOUSBOO3    | 2                   | Evolis Port<br>Evolis Port                  | Moniteur<br>Moniteur               |             |           |          |       |  |  |
|                    | VOUSBOO                 | 0<br>0068070        | E volis Port<br>E volis Port<br>Port Monite | Moniteur<br>Moniteur<br>eur Evolis |             |           |          |       |  |  |
|                    | V0_PB4_0                | 118512              | Evolis Port                                 | Monitor E                          | Evolis F    | Pebble    | ~        |       |  |  |
| <                  |                         |                     |                                             |                                    |             | >         |          |       |  |  |
|                    |                         |                     |                                             |                                    |             |           |          |       |  |  |
| A<br>Enat          | odd Port                | onal sup            | Delete F                                    | Port                               | Config      | gure Port |          |       |  |  |
| A<br>Enat          | vdd Port                | onal sup<br>looling | Delete F                                    | r'ort                              | Config      | ure Port  |          |       |  |  |

• Click on 'Add Port...' to complete this procedure.

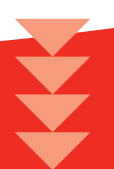

# **4-3 CONFIGURING A PRINTER WITH A FIXED IP ADDRESS, ON A SUBNET WITHOUT WINS RESOLUTION**

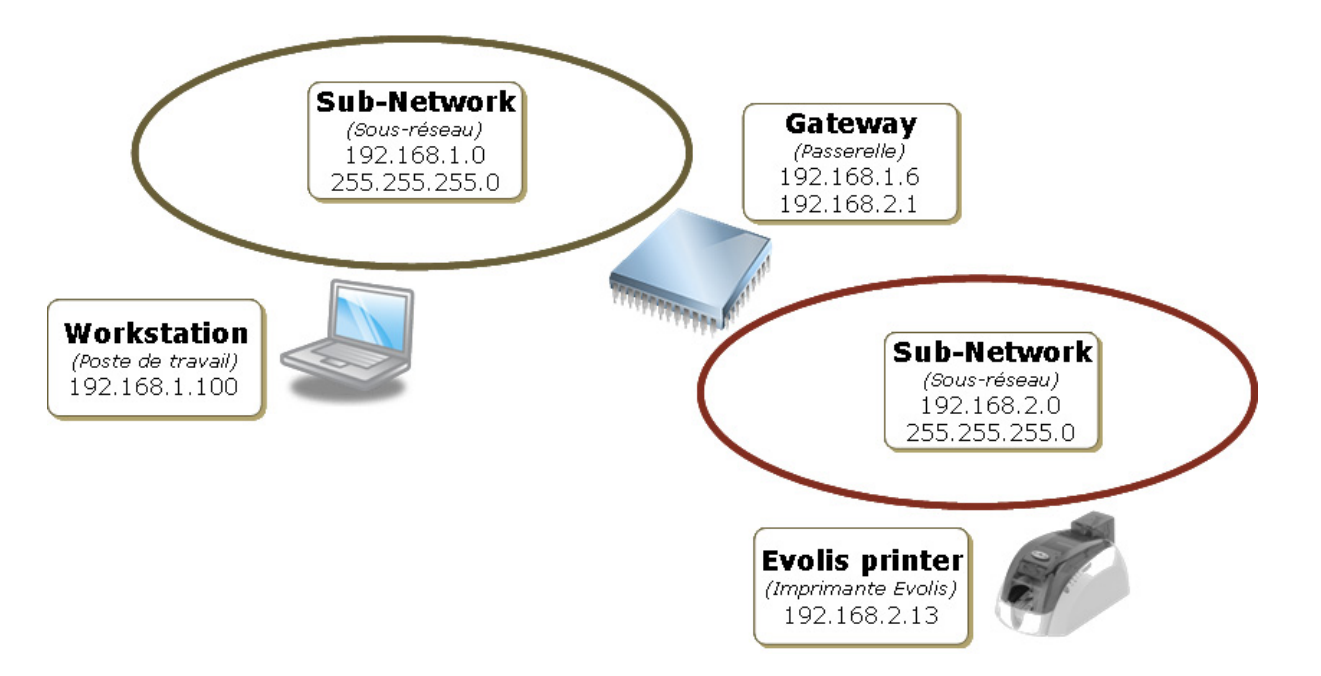

The printer's IP address is set manually by the network administrator. The administrator also configures the subnet and gateway settings. The WINS resolution parameters are set to zero.

| C Evolis TCP/IP - Windows In      | iternet Explorer             |                                     |                     |
|-----------------------------------|------------------------------|-------------------------------------|---------------------|
| 🚱 🗸 🖉 http://evo_du3_             | _0023456/home_file           | 🖌 🔶 🗙 Google                        | <b>₽</b> •          |
| Fichier Edition Affichage Fav     | oris Outils ?                |                                     |                     |
| Google G-                         | 💌 Envoyer 🚸 🍏 🕈 🔹 🏠 Mes favi | oris • PageRank • 🔊 98 bloquée(s) » | Paramètres •        |
| 😭 🍄 🌈 Evolis TCP/IP               |                              | 🟠 • 🗟 · 🖶 • 🔂 P                     | age 🔹 🌍 Outils 🔹 🦈  |
|                                   |                              |                                     | >                   |
|                                   | 5                            |                                     |                     |
|                                   |                              |                                     |                     |
|                                   |                              | Evolis Emb                          | edded Web Server    |
| Main Page Printer Status Ac       | outus                        |                                     |                     |
| PRINTER INFORM                    | ATION                        |                                     |                     |
| Deinten wordel :                  | Duchus 2 Mag                 |                                     |                     |
| Printer model :     Drinter a/a : | ZZDDD2456                    |                                     |                     |
| • Printer s/n :                   | 270023430                    |                                     |                     |
| Firmware # :                      | 444-D7100017-D               |                                     |                     |
| • Head Kit # .                    | 444-07100017-0               |                                     |                     |
| ETHERNET                          |                              |                                     |                     |
|                                   |                              |                                     |                     |
| Hostname :                        | EVO_DU3_0023456              |                                     |                     |
| Mac address :                     | 100 169 2 12                 |                                     |                     |
| IP address :     DUCP :           | Disable v                    |                                     |                     |
| Subnet mask :                     | 255 255 255 0                |                                     |                     |
| Gateway :                         | 192 168 2 1                  |                                     |                     |
| • Wins server :                   |                              |                                     |                     |
|                                   |                              |                                     |                     |
|                                   | Apply Changes                |                                     |                     |
|                                   |                              | Evolis Card Printers 2007           | All Rights Reserved |
|                                   |                              | e evois date rinneis 2007. I        |                     |
|                                   |                              |                                     |                     |
| Terminé                           |                              | Intranet local                      | 100% •              |
| rectifiere.                       |                              | Sinteriocal                         | - 100 /0            |

Under these circumstances, the printer search when adding the Evolis TCP/IP port is run as follows (see Section 3):

- Find the printer using its IP address.
- Choose between IP definition or hostname, then click on 'Start'
- Once the printer has been found, double click to select it from the list

|                                                 | Advanced Color Man        | agement Sec    | urity Graphi | cs Tools |  |
|-------------------------------------------------|---------------------------|----------------|--------------|----------|--|
| E volis Pebble                                  |                           |                |              |          |  |
|                                                 | D                         |                |              |          |  |
| Print to the following port(s)<br>checked port. | . Documents will print to | the first free |              |          |  |
| Port                                            | Description               | Printer        | ~            |          |  |
| EVOUSB002                                       | Evolis Port Moniteur      |                |              |          |  |
| LI EVOUSBOO3                                    | Evolis Port Moniteur      |                |              |          |  |
|                                                 | Evolis Port Moniteur      |                |              |          |  |
|                                                 | Port Moniteur Evolis      |                |              |          |  |
| EV0_PB4_0118512                                 | Evalis Port Monitor       | Evolis Pebble  | ×            |          |  |
| <                                               |                           |                | >            |          |  |
|                                                 |                           |                |              |          |  |
| Add Port                                        | Delete Port               | Configure P    | lort         |          |  |
| Add Port                                        | Delete Port               | Configure P    | ort          |          |  |
| Add Port                                        | Delete Port               | Configure P    | 'ort         |          |  |
| Add Port                                        | Delete Port               | Configure P    | 'ort         |          |  |
| Add Port                                        | Delete Port               | Configure P    | Port         |          |  |
| Add Port                                        | Delete Port               | Configure P    | Port         |          |  |
| Add Port                                        | Delete Port               | Configure P    | tort         |          |  |
| Add Port                                        | Delete Port               | Configure P    | tort         |          |  |
| Add Port                                        | Delete Port               | Configure P    | lort         |          |  |
| Add Port                                        | Delete Port               | Configure P    | lort         |          |  |
| Add Port                                        | Delete Port               | Configure P    | lort         |          |  |
| Add Port                                        | Delete Port               | Configure P    | lort         |          |  |
| Add Port                                        | Delete Port               | Configure P    | ort          |          |  |
| Add Port                                        | Delete Port               | Configure P    | fort         |          |  |
| Add Port                                        | Delete Port               | Configure P    | fort         |          |  |

• Click on 'Add Port...' to complete this procedure.

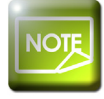

Under these circumstances, print jobs are sent directly to the IP address of the printer port.

# Section 5 - Printer configuration using escape sequences

Administrators can also configure printers by means of ESCape sequences.

To do so, it is essential to install the printer and its USB driver beforehand, in order to have a direct connection available for dialogue.

To enter the printer dialogue menu, you should proceed as follows:

Start menu

- Select Printers and Faxes
- Select the printer in question (such as Evolis Pebble)
- Right-click, then select Properties, Tools tab

| KINE CONTRACTOR OF THE PARTY OF THE PARTY OF | Snaing  | Ports     | Advanced    | Color Management | Security | Graphics | Tools       |                  |   |
|----------------------------------------------------------------------------------------------------|---------|-----------|-------------|------------------|----------|----------|-------------|------------------|---|
| Mainte                                                                                                    | nance   |           |             |                  |          |          |             |                  |   |
|                                                                                                    | Test    | card      | 1           | Printer clear    | ning     |          | Tecł        | nnical Test card | 1 |
|                                                                                                    |         |           |             |                  |          |          |             |                  |   |
|                                                                                                    |         |           |             |                  |          |          |             |                  |   |
| Printer                                                                                                    | command |           |             |                  |          |          |             |                  |   |
| Printer                                                                                                    | command |           |             | Se               | end      |          | Eje         | ect card         |   |
| Printer                                                                                                    | command | -         |             | Se               | end      | L        | Eje         | ect card         | ] |
| Printer                                                                                                    | command | ation wit | h Printer — | Se               | endMag   |          | Eje<br>ding | ect card         | ] |

#### Click on the **Dialog with printer** button

| Printer ID –<br>Model :<br>S/N :<br>Kit n* :<br>Firmware : | Pebble 4<br>PB09140118512<br>398-D8Y01963-D<br>0929 | <ul> <li>Direct con</li> <li>Command :</li> <li>Answer :</li> </ul> | imand to printer – |      |               |  |
|------------------------------------------------------------|-----------------------------------------------------|---------------------------------------------------------------------|--------------------|------|---------------|--|
| Magnetic e                                                 | ncoding                                             |                                                                     |                    |      |               |  |
| Track 1 :                                                  |                                                     |                                                                     |                    |      |               |  |
| Track 2 : 🗖                                                |                                                     |                                                                     |                    |      |               |  |
| Track 3 : 🗖                                                |                                                     |                                                                     |                    |      |               |  |
|                                                            | <br>Eject Card                                      |                                                                     | Encode Track       | <(s) | Read Track(s) |  |
|                                                            |                                                     |                                                                     |                    |      |               |  |

#### List of Escape sequences

It is recommended that the contents or status of the printer are always read before making any changes. Similarly, after making changes, check that new data is handled properly by reading it.

| Escape sequence                 | Syntax            | Arguments                                                                                                    |
|---------------------------------|-------------------|----------------------------------------------------------------------------------------------------|
| Read the printer's IP address   | Rip               |                                                                                                    |
| Set the IP address or DHCP mode | <b>Pip</b> ;value | value:<br>IP address in <b>xxx.yyy.ttt.uuu format</b><br>or<br>enter <b>dhcp</b> for the Host to supply the address |
| Read Hostname                   | Rehn              |                                                                                                    |
| Set Hostname                    | Pehn;value        | value:<br>Hostname (16 characters max.)                                                                             |
| Read Subnet mask                | Renm              |                                                                                                    |
| Set Subnet mask                 | Penm;value        | value:<br>Subnet mask in <b>xxx.yyy.ttt.uuu format</b>                                                              |
| Read the gateway address        | Regw              |                                                                                                    |
| Set the gateway address         | Pegw;value        | value:<br>Gateway address in xxx.yyy.ttt.uuu format                                                                 |
| Read the WINS server address    | Rews              |                                                                                                    |
| Read the WINS server address    | Pews;value        | value:<br>WINS server address in xxx.yyy.ttt.uuu format                                                             |